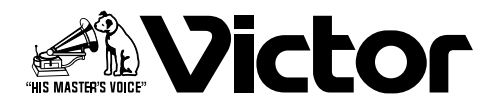

# シーケンシャルスイッチャー

<sup>™</sup> SW-504

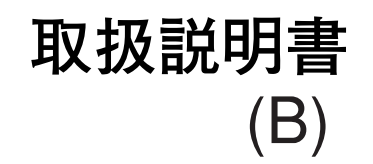

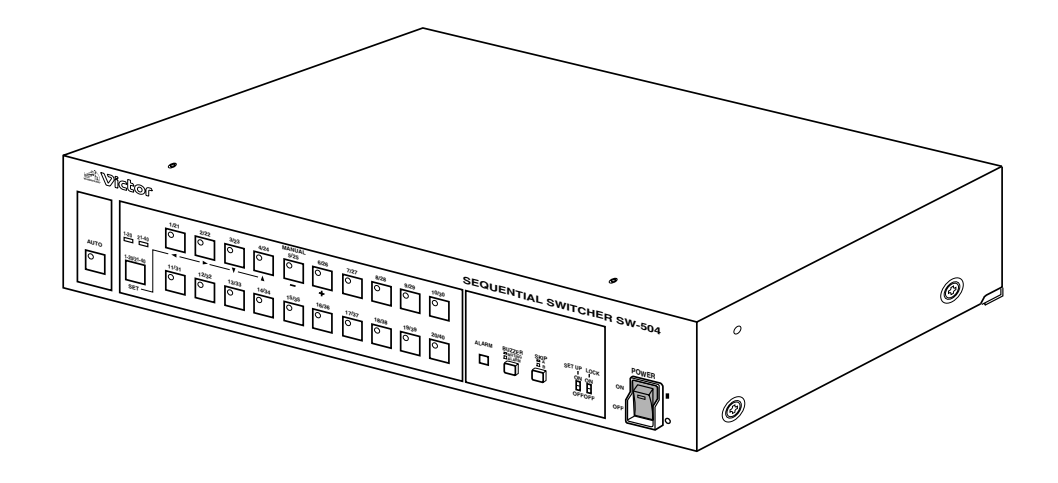

お買い上げありがとうございます。 ご使用の前にこの「取扱説明書」と添付の「安全上のご 注意」をよくお読みのうえ、正しくお使いください。 そのあと、保証書と一緒に大切に保管し、必要なときお 読みください。

製造番号は品質管理上重要なものです。お買い上げの際 は本機の背面部に製造番号が正しく記されているか、ま たその製造番号と保証書に記載されている製造番号が一 致しているかお確かめください。 「本電源コードセットを当該製品以外への製品に転用しないこと」

Do not use this power cord for any apparatus except for this apparatus.

| このたびは           |
|-----------------|
| シーケンシャルスイッチャー   |
| <b>SW-504</b> を |
| お買いあげいただき       |
| ありがとうございます。     |
|                 |

# 目次

| 特長                            | 2   |
|-------------------------------|-----|
| 取り扱い上のご注意                     | З   |
| 保証とアフターサービスについて               | З   |
| 各部の名称とはたらき                    |     |
| •前面部                          | . 4 |
| •背面部                          | . 5 |
| •背面部(端子の説明)                   | . 6 |
| 設置のしかた                        | 7   |
| 接続方法                          |     |
| ・基本システム                       | . 8 |
| ・タイミング同期システム                  | . 9 |
| <ul> <li>2か所監視システム</li> </ul> | 10  |
| •直列動作システム(拡張システム)             | 11  |
| ・回転台リモコンチェンジャーシステム            | 12  |
| <ul> <li>・並列動作システム</li> </ul> | 13  |
| •2CHシーケンシャルスイッチャーシステム         | 14  |
| 設定のしかた                        |     |
| ・メニュー画面の流れ                    | 15  |
| • 1. TITLE SET MENU 画面        | 16  |
| •2. SYSTEM SET MENU 1 画面      | 17  |
| •3. SYSTEM SET MENU 2 画面      | 19  |
| •4. SKIP SET 画面               | 21  |
| 仕様                            | 22  |

# 特長

- ■20系統の入力に対し、AUTOとSPOTの2出力が可能
- ■2種類のスキップ設定が可能
- ■ブランキング期間内に映像を切り換えるため同期した映像 を入力すれば画乱れが少なくなります。
- ■最大16文字までのカメラタイトル表示可能(英·数·記号のみ、 AUTO出力)
- ■アラーム入力、アラーム出力により幅広い監視が可能
- ■タイミング出力により複数台のシーケンシャルスイッ チャーを使って監視するとき、映像切り換えのタイミング を合わせられます。
- ■リモート入出力を装備しているためシステム性に優れてい ます。

# 取り扱い上のご注意

- ●直射日光の当たる場所、湿気やほこりの多い場所、振動する場所、熱のこもる様な場所への設置は避けてください。故障の原因となります。
- ●強い電波や磁気の影響について ラジオやテレビの送信アンテナに近い場所、変圧器、モー ターなど強い磁気が発生するところでは、画像にノイズが 入ることがあります。
- ●モニターテレビの影響について 白黒/カラーカメラ混合使用のシステムにおいて、使用す るカラーモニターテレビによっては、白黒カメラ画面に色 ノイズが出ることがあります。これは、カラーモニターテ レビの性能によるもので、本機の故障ではありません。
- ●節電のため使用しないときは、電源を切ってください。
- ●同期のとれた信号を入力することをお勧めします。 同期のとれた信号を切り換えたときは、映像の同期流れが少なくなり映像乱れが少なくなります。
- ●信号の入力されていないチャンネルを選択したときカメラ タイトルは表示されません。
- ●必ず添付の電源ケーブルで電源と接続してください。指定以外の電源ケーブルで接続した場合、火災などの原因となることがあります。
- ●直列動作システム(☞11ページ)で使用する場合は、マス ター側、スレーブ側の電源を同時に入れるか、またはスレー ブ側の電源を入れてから2~3秒後にマスター側の電源を 入れてください。

| ,    | 本文中の表記文字や記号の見方                   |
|------|----------------------------------|
| ご注意  | 操作上の注意などが書かれています。                |
| MEMO | 機能や使用上の制限など、参考になる内容が<br>書かれています。 |
| ſ    | 参考ページや参照項目を示しています。               |

# 保証とアフターサービスについて

## 保証書の記載内容ご確認と保管について

この商品には保証書を別途添付してあります。保証書はお買い 上げ販売店でお渡ししますので、所定事項の記入および記載内 容をご確認いただき、大切に保管してください。

#### ●保証期間について

保証期間はお買い上げ日より1年間です。保証書の記載内 容によりお買い上げ販売店が修理いたします。なお、修理 保証以外の補償はいたしかねます。故障その他による営業 上の機会損失は補償致しません。その他詳細は保証書をご 覧ください。

#### ●保証期間経過後の修理について

保証期間経過後の修理については、お買い上げ販売店にご 相談ください。修理によって機能が維持できる場合は、お 客様のご要望により有料にて修理いたします。

#### ●アフターサービスについてのお問い合わせ先

ご転居、ご贈答、その他アフターサービスについてご不明 の点は、お買い上げ販売店または別紙ビクターサービス窓 口案内をご覧のうえ、最寄りのビクターサービス窓口にご 相談ください。

## 修理を依頼されるときは

調子が悪いときは、この取扱説明書をもう一度ご覧になってお 調べください。簡単な調整で直ることがあります。それでも具 合が悪いときは、お買い上げ販売店またはビクターサービス窓 口にご相談ください。

#### ・機種名 : SW-504

- ・故障の状態をできるだけ詳しく:
- ・ご購入年月日:
- ・ご住所、ご氏名、電話番号

## 商品廃棄について

この商品を廃棄する場合は、法令や地域の条例にしたがって適 正に処理してください。

# 各部の名称とはたらき

## 前面部

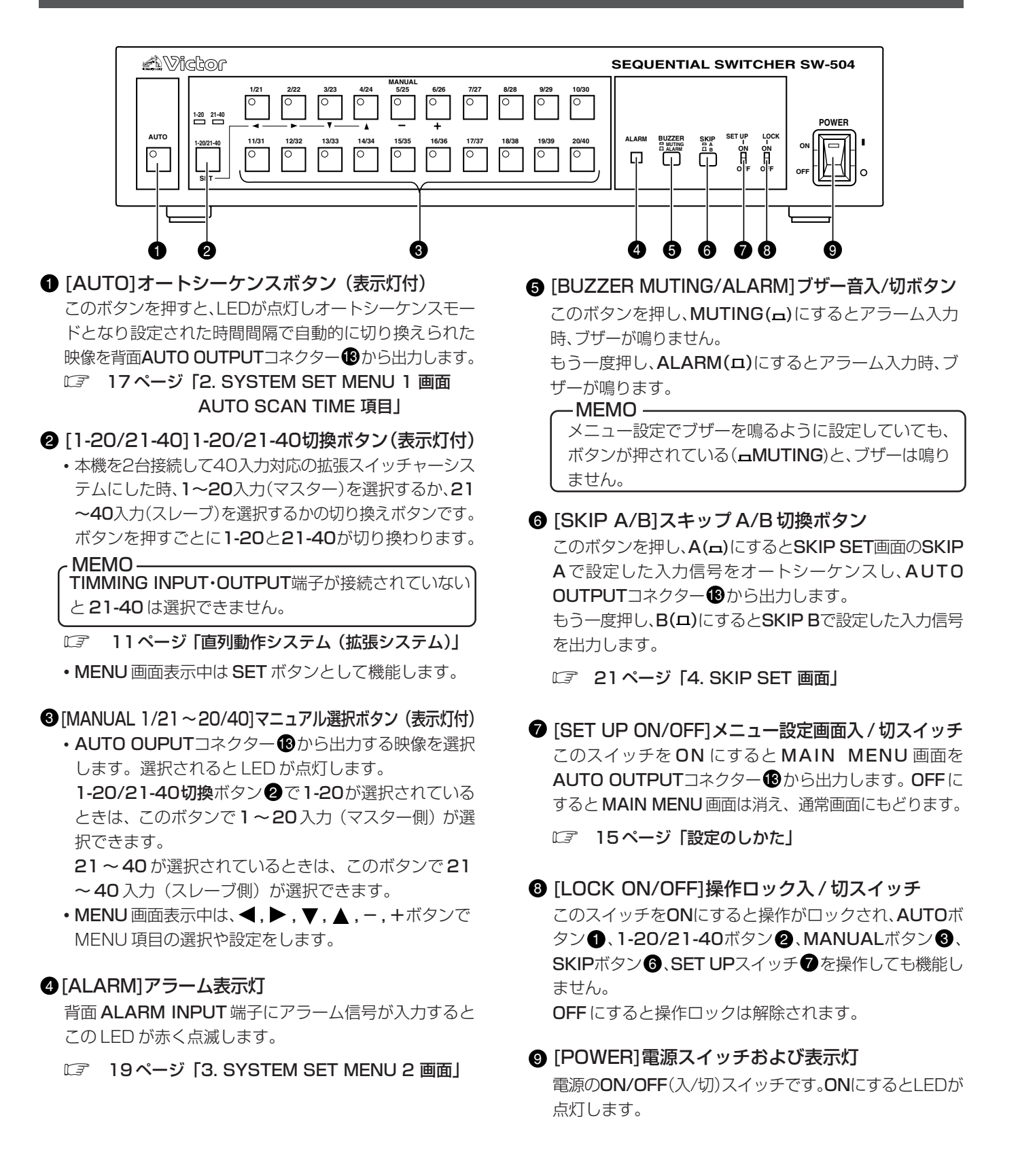

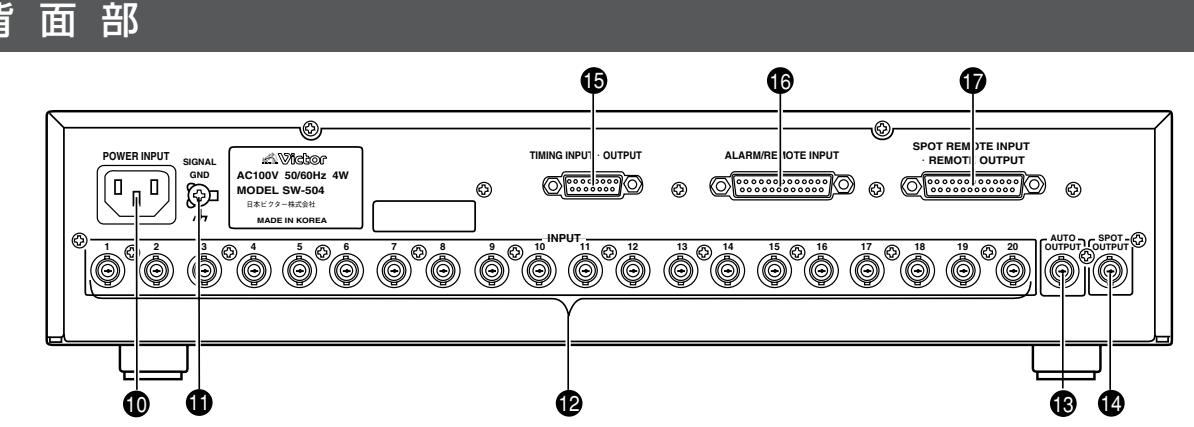

### [POWER INPUT]AC 電源入力コネクター

商用AC100V電源に付属の専用電源ケーブルで接続します。

① [SIGNAL GND]アース端子

この端子は安全用アースではありません。信号用のGND端 子ですので他の機器などとGNDをとるために使用してくだ さい。

## 1 [INPUT]映像信号入力コネクター

映像信号を入力します。

□ 8ページ「接続方法」

### (AUTO OUTPUT)オート映像信号出力コネクター

MANUALボタン③を押すと、選択した入力信号を出力します。

AUTOボタン●を押すと、入力信号をオートシーケンス (設定時間で自動的に切り換え)出力します。

『ゴージ」2. SYSTEM SET MENU 1 画面 AUTO SCAN TIME 項目」

[SPOT OUTPUT]スポット映像信号出力コネクター
 2.SYSTEM SET MENU 1 画面 SPOT SELSECT 項目
 で設定された入力信号を出力します。

AUTO OUTPUT コネクターの信号を切り換えても、この コネクターの出力は変わりません。いつも監視していたい 入力信号に設定してください。

Iフページ「2. SYSTEM SET MENU 1 画面 SPOT SELECT 項目」

#### [TIMING INPUT・OUTPUT] タイミング信号入出力端子

本機を2台使用した直列動作システム(拡張システム)、 タイミング同期システムまたは外部からRS-232Cで制 御する場合に使用します。

CF 6ページ「背面部(端子の説明)」
 8ページ「接続方法」
 17ページ「2. SYSTEM SET MENU 1 画面」

(ALARM・REMOTE INPUT)アラーム・リモート入力端子

アラーム信号あるいはリモート信号の入力端子です。 アラーム信号入力か外部リモート信号入力かは、3. SYS-TEM SET MENU 2 画面のALARM INPUT 項目で選択 します。

- アラームはドアスイッチなどと接続します。
- 外部リモート信号入力時、AUTO OUTPUTコネクター
   ③から出力するカメラ映像を外部から選択できます。
   この端子と他のSW-504の REMOTE OUTPUT 端子
   ⑦を接続することにより、並列動作させることができます。
- アラーム信号および外部リモート信号の入力方法は 3.
   SYSTEM SET MENU 2 画面のALARM CONDITION 項目で選択します。
- □ 6ページ 「背面部(端子の説明)」
  - 19ページ「3. SYSTEM SET MENU 2 画面 ALARM INPUT 項目」 20ページ「3. SYSTEM SET MENU 2 画面 ALARM CONDITION 項目」

# 「SPOT REMOTE INPUT・REMOTE OUTPUT] スポットリモート入力・リモート出力端子

- スポットリモート入力信号は SPOT OUTPUT 端子 (4) に出力する信号を外部から選択できます。
- ビデ 17ページ「2. SYSTEM SET MENU 1 画面 SPOT SELECT項目」
- ・リモート出力信号は、マニュアル選択またはオートシー ケンスで選択された映像信号に対応したカメラ番号の制 御信号を出力します。
- アラームモード、オートモードに対応した制御信号も出力します。
- 他のSW-504のREMOTE INPUT 端子やSPOT RE-MOTE INPUT・REMOTE OUTPUT端子と接続し、2 か所監視システム、回転台リモコンチェンジャーシステム、並列動作システムなど応用システム時、使用します。

□3 6ページ「背面部(端子の説明)」

## 各部の名称とはたらき

## 背面部(端子の説明)

## ■TIMING INPUT·OUTPUT端子

(D-sub15ピン(メス)、本機背面より見た図)

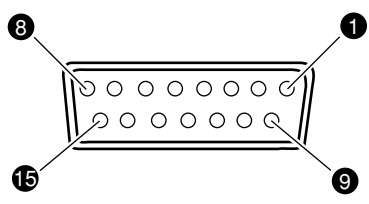

| ピン番号 | 信号名         | ピン番号 | 信号名         |
|------|-------------|------|-------------|
| 1    | TIMING 出力   | 9    | GND (VIDEO) |
| 2    | NC          | 10   | VIDEO 出力    |
| 3    | M/S DATA 出力 | 11   | GND (VIDEO) |
| 4    | TIMING 入力   | 12   | VIDEO 入力    |
| 5    | GND         | 13   | GND         |
| 6    | NC          | 14   | TXD         |
| 7    | NC          | 15   | RXD         |
| 8    | M/S DATA 入力 |      |             |

M/S:マスター/スレーブ

## ■SPOT REMOTE INPUT·REMOTE OUTPUT端子

(D-sub 25ピン(メス)、本機背面より見た図)

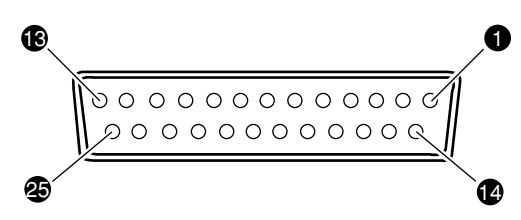

| ピン番号 | 信号名           | ピン番号 | 信号名              |
|------|---------------|------|------------------|
| 1    | SPOT EXT Ā 入力 | 14   | SELECT A 出力      |
| 2    | SPOT EXT B 入力 | 15   | SELECT B 出力      |
| 3    | SPOT EXT C 入力 | 16   | SELECT C 出力      |
| 4    | SPOT EXT D 入力 | 17   | SELECT D 出力      |
| 5    | SPOT EXT E 入力 | 18   | SELECT E 出力      |
| 6    | AUTO EXT 入力   | 19   | AUTOタリー 出力       |
| 7    | GND           | 20   | ALARM 出力         |
| 8    | GND           | 21   | GND              |
| 9    | GND           | 22   | GND              |
| 10   | GND           | 23   | GND              |
| 11   | GND           | 24   | ALARM RELAY a 出力 |
| 12   | GND           | 25   | ALARM RELAY c 出力 |
| 13   | GND           |      |                  |

## ■ALRM·REMOTE INPUT端子

(D-sub 25ピン(メス)、本機背面より見た図)

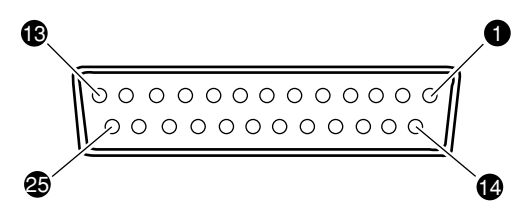

| ピン番号 | 信号名        | ピン番号 | 信号名         |
|------|------------|------|-------------|
| 1    | SEL A/1 入力 | 14   | 14 入力       |
| 2    | SEL B/2 入力 | 15   | 15 入力       |
| 3    | SEL C/3 入力 | 16   | 16 入力       |
| 4    | SEL D/4 入力 | 17   | 17 入力       |
| 5    | SEL E/5 入力 | 18   | 18 入力       |
| 6    | 6 入力       | 19   | 19 入力       |
| 7    | 7 入力       | 20   | 20 入力       |
| 8    | 8 入力       | 21   | AUTO EXT 入力 |
| 9    | 9 入力       | 22   | GND         |
| 10   | 10 入力      | 23   | GND         |
| 11   | 11 入力      | 24   | NC          |
| 12   | 12 入力      | 25   | NC          |
| 13   | 13 入力      |      |             |

# 設置のしかた

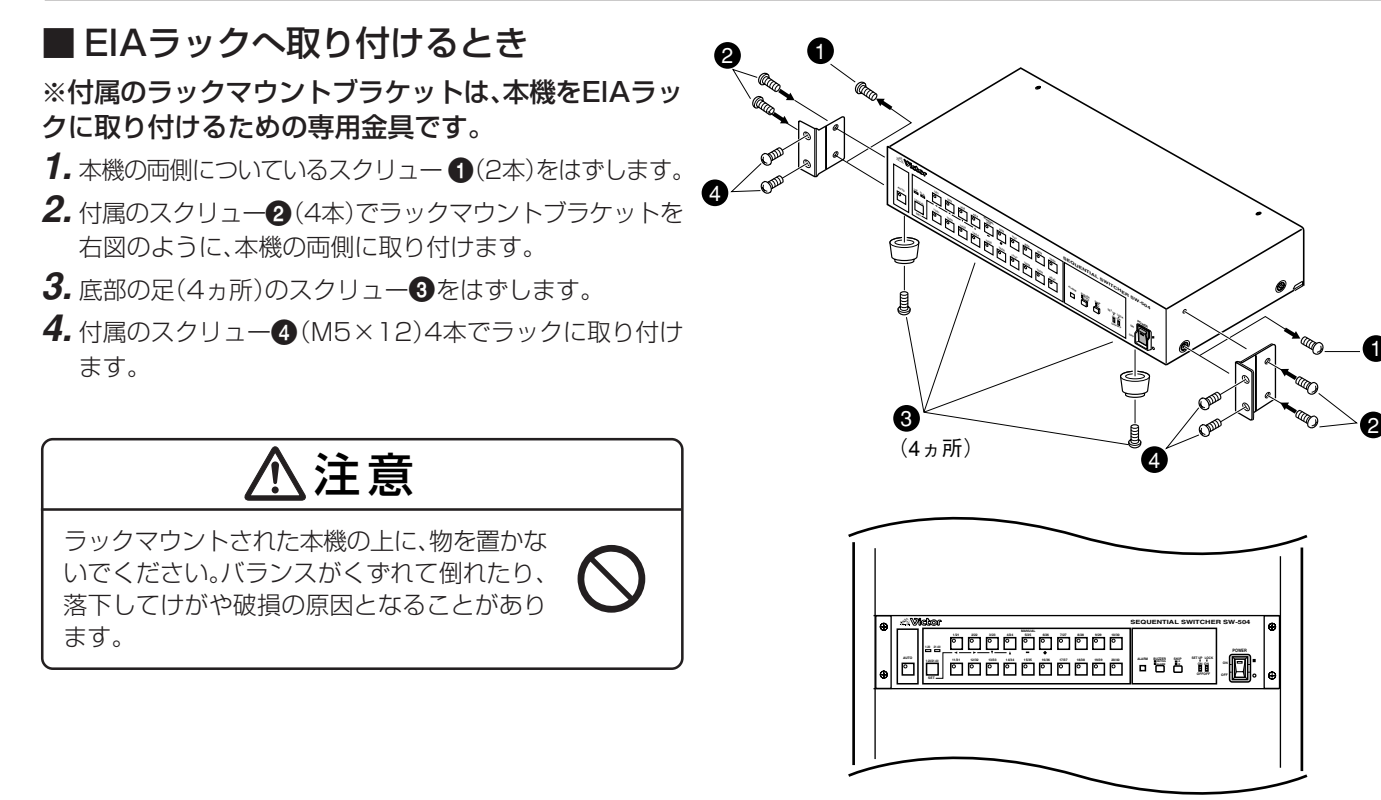

EIAラック取付図

## ■ 設置時のご注意

本機を2台重ねたり、本機の上にVTRやモニターなどをのせて 使用しないでください。不安定になり転例して故障や事故の原 因となることがあります。

重ねて置く場合、各ユニット間が5cm以上あくように棚など を利用してください。

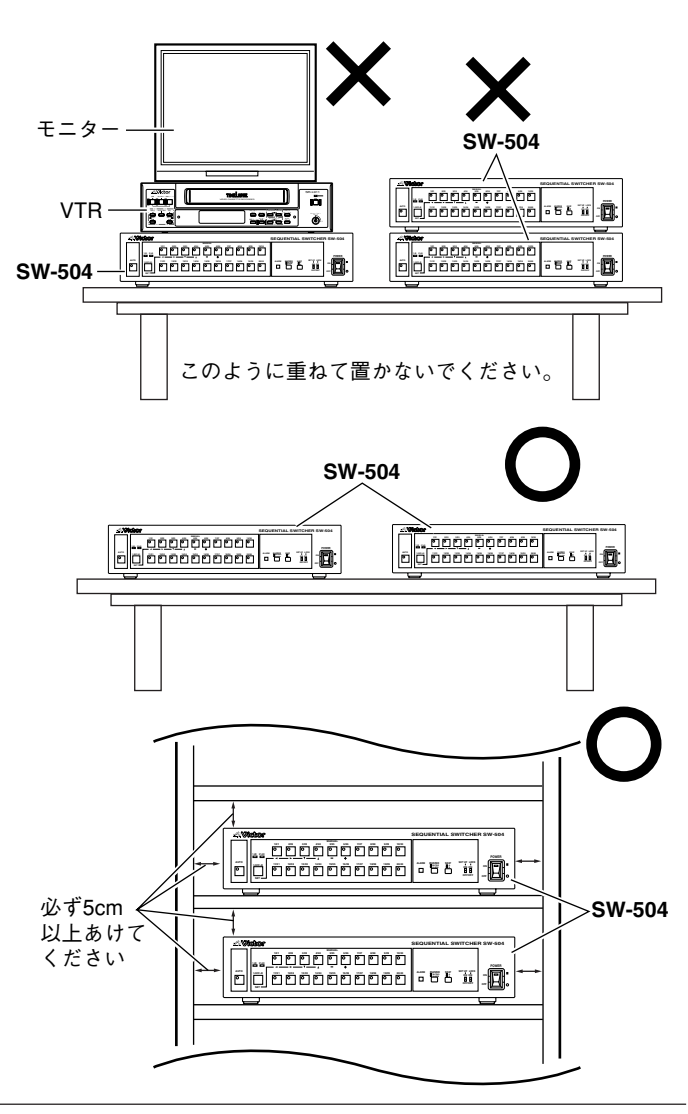

医続方法

## 基本システム

20台のカメラ映像を本機前面部AUTOボタン、MANUALボタンで選択し背面部AUTO OUTPUTコネクターから出力します。タイムラプスVTRで録画し、モニター(1)で確認します。SPOT OUTPUTからはカメラ1~20のうちの特定のカメラ映像のみが出力されます。モニター(2)で確認します。

□ 17ページ「2. SYSTEM SET MENU 1画面, SPOT SELECT 項目, AUTO SCAN TIME 項目」

- ドアスイッチなどからのアラーム信号を、本機ALARM INPUTに入力すると、タイムラプスVTRでアラーム信号に対応する映像が記録されます。
- 同期のとれたカメラ信号を入力すると、切り換え時の映像みだれがなくなります。

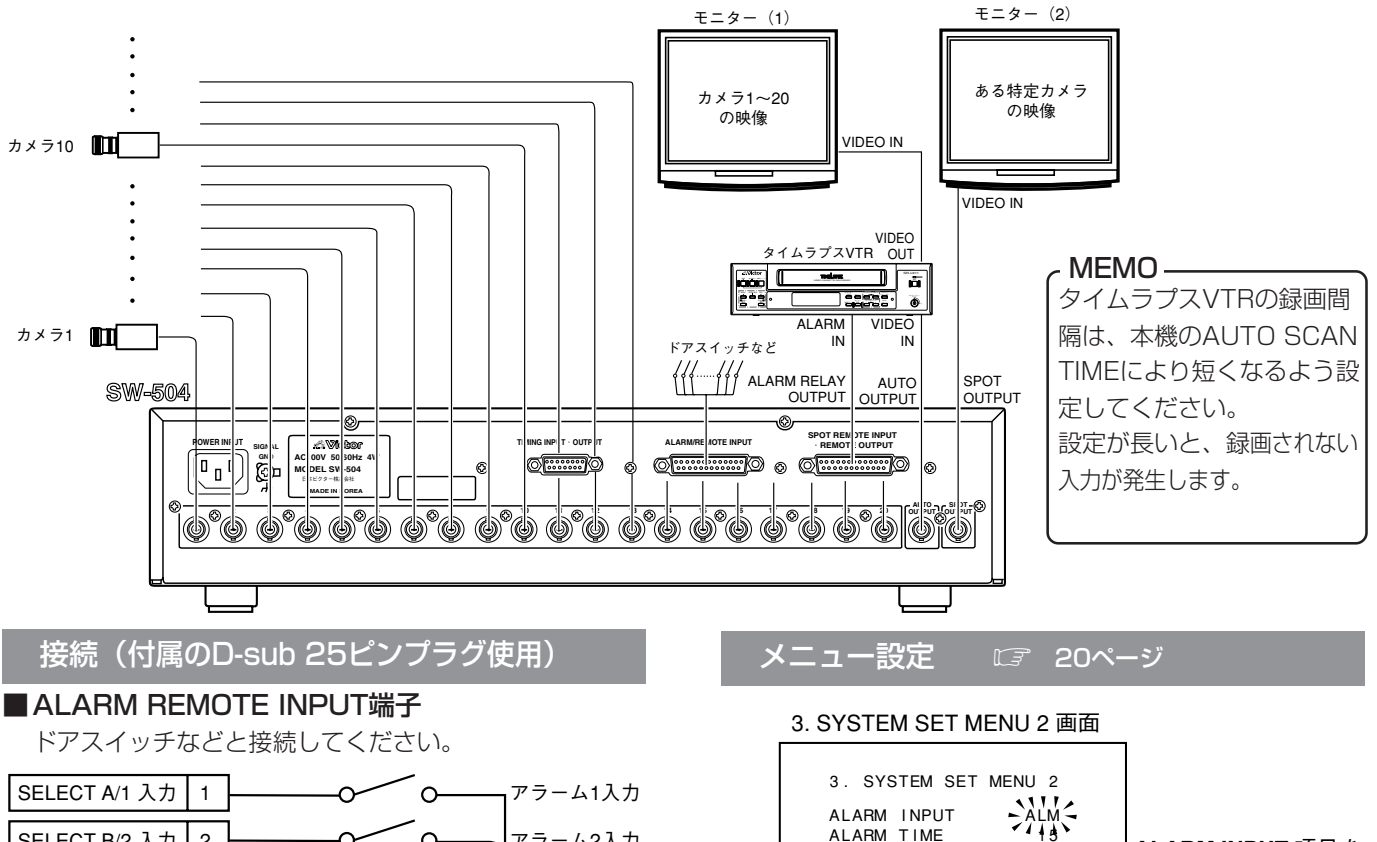

| , i i  | 0                                                                             | 0                                                                                                    |          |
|--------|-------------------------------------------------------------------------------|----------------------------------------------------------------------------------------------------|----------|
| ) 2    | O                                                                             | $\sim$                                                                                                    | アラーム2入力  |
| 3      | O                                                                             | $\sim$                                                                                                    | アラーム3入力  |
| ) 4 –  | O                                                                             | <u> </u>                                                                                                    | アラーム4入力  |
| 5      | O                                                                             | $\sim$                                                                                                    | アラーム5入力  |
|        |                                                                               | •                                                                                                    | アラーム6入力  |
|        |                                                                               | •<br>•                                                                                                    | アラーム7入力  |
| カ 20 - | O                                                                             | $\sim$                                                                                                    | アラーム20入力 |
| 22     |                                                                               |                                                                                                    |          |
|        | 1     2       1     2       1     3       1     4       1     5       1     5 | 1     2     0       1     3     0       1     4     0       1     5     0       1     5     0       1     20     0       22     22 |          |

信号ケーブルは1km未満(線の太さΦ0.5mm以上)で使用してください。

#### ■SPOT REMOTE INPUT·REMOTE OUTPUT端子

|                  |    | ALARM |
|------------------|----|-------|
| ALARM RELAY a 出力 | 24 |       |
|                  |    |       |
| ALARM RELAY c 出力 | 25 | GND E |
|                  |    |       |

タイムラプスVTRのアラーム録画、外部機器の起動など に使用します。 出力はリレーメーク接点です。

(外部接続容量24V, 500mA, MAX)

ALARM INPUT 項目を ALARMに設定

#### ※アラーム動作の設定は

ALARM POLARITY

ALARM SEQUENCE

ALARM BUZZER ALARM DISPLAY

ALARM RETURN

ALARM CONDITION

| ●アラーム時間 | :ALARM TIME 項目       |
|---------|----------------------|
| ●極性     | : ALARM POLARITY 項目  |
| ●アラーム動作 | : ALARM SEQUENCE 項目  |
| ●入力コード  | : ALARM CONDITION 項目 |
| ●ブザー    | : ALARM BUZZER 項目    |
| ●アラーム表示 | : ALARM DISPLAY 項目   |
| ●リターン動作 | :ALARM RETURN 項目     |

LOW

DIR

ON

PRE

## タイミング同期システム

本機を複数台使用したシステムで、映像の切り換えタイミングを合わせることができます。

- 子機側のオートシーケンスは親機側のAUTO SCAN TIMEで設定された時間間隔で切り換わります。(親機側のオート シーケンスを停止しても子機側はオートシーケンスを続けます。)
- 親機側と子機側の選択チャンネルは異なります。
- 同期のとれたカメラ信号を入力すると、切り換え時の映像みだれがなくなります。

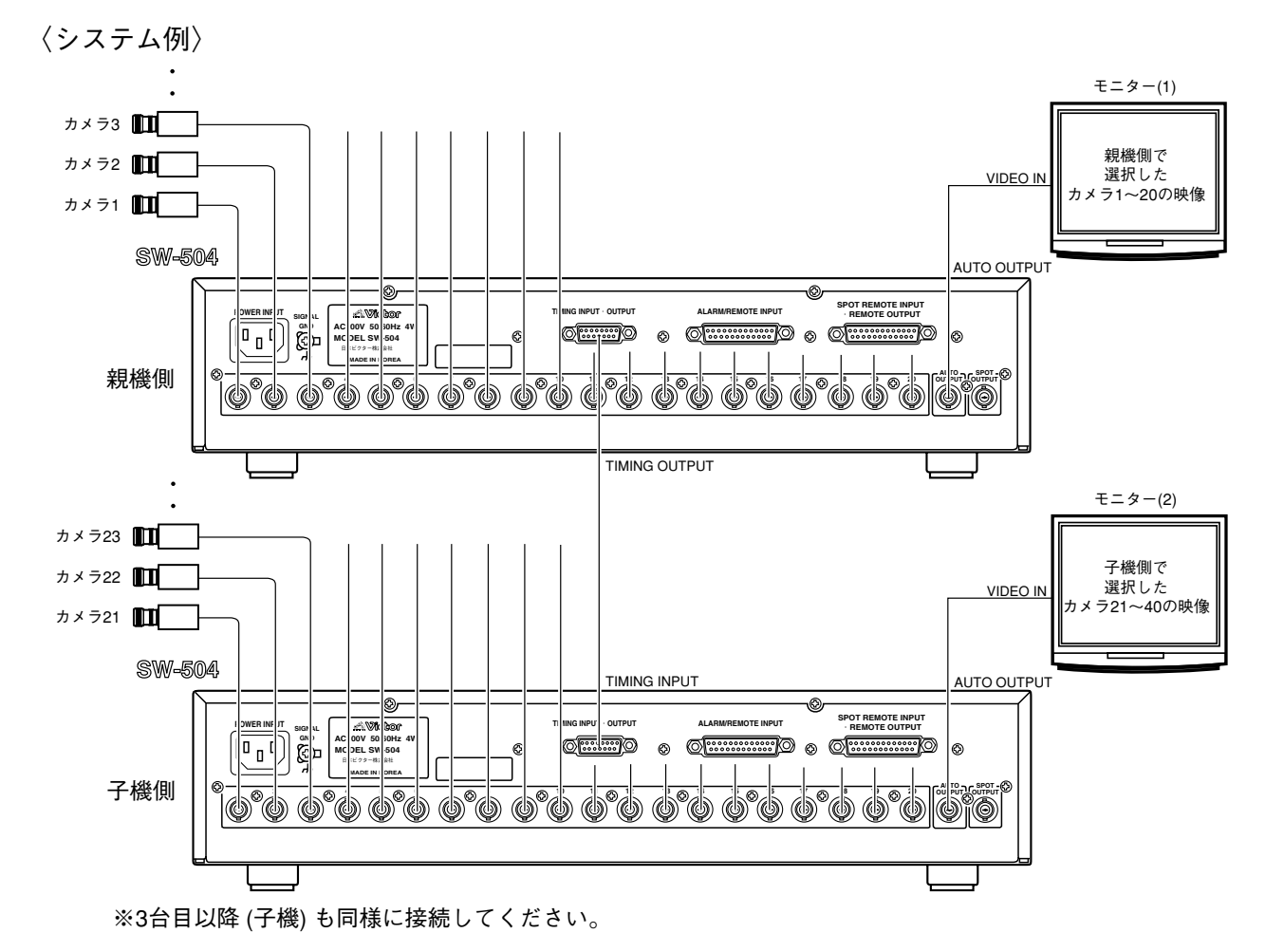

## 接続(付属のD-sub 15ピンプラグ使用)

| 親機側                 |     |     |      | 子機側              |
|---------------------|-----|-----|------|------------------|
| TIMING INPUT · OUTP | UT端 | 子 1 | IMIN | G INPUT・OUTPUT端子 |
| TIMING 出力           | 1   |     | 4    | TIMING 入力        |
| GND                 | 5   |     | 5    | GND              |

※親機側のオートシーケンス動作を停止してもTIMING出 力端子のタイミング信号は出力します。

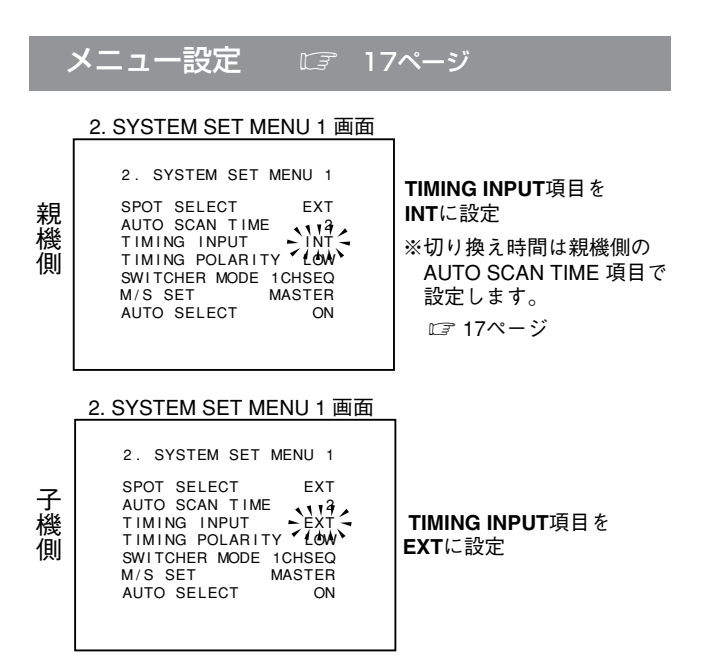

## 2か所監視システム

2か所で同じカメラ(カメラ1-20)をコントロールするシステムです。

- 子機側から親機側のSPOT OUTPUTコネクターのカメラ映像を選択します。(オートシーケンス、マニュアル選択とも、 子機側から操作することができます。)
- 親機側はAUTO OUTPUTコネクターのカメラ映像を選択します。
- 同期のとれたカメラ信号を入力すると、切り換え時の映像みだれがなくなります。
- 〈システム例〉

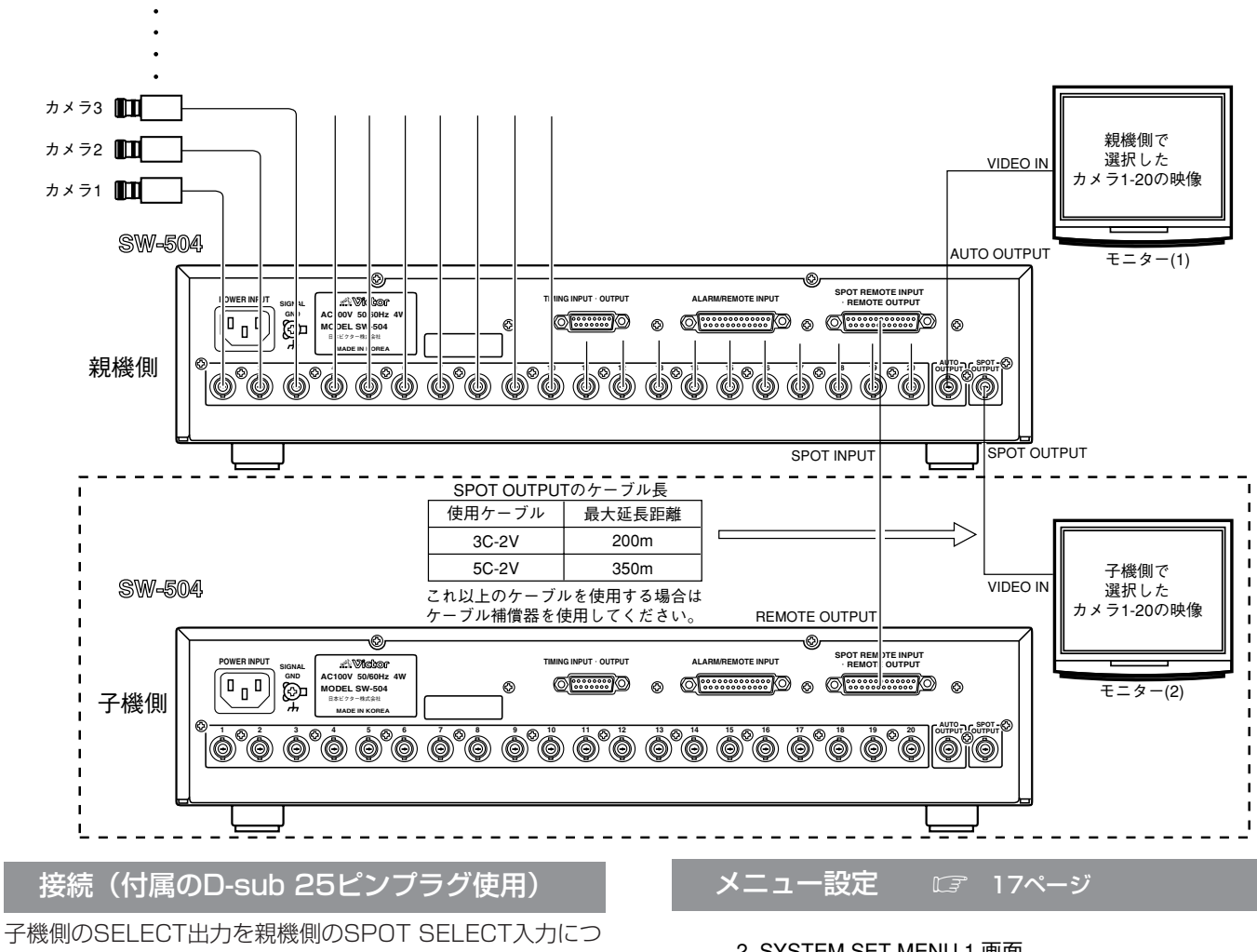

なぎます。

| 親機側<br>SPOT REMOTE INF<br>・REMOTE OUTPL | PUT<br>JT端 <sup>.</sup> | S<br>子 | POT | 子機側<br>「REMOTE INPUT<br>MOTE OUTPUT端子 |
|-----------------------------------------|-------------------------|--------|-----|---------------------------------------|
| SPOT EXT Ā 入力                           | 1                       |        | 14  | SELECT Ā 出力                           |
| SPOT EXT <sup></sup> B 入力               | 2                       | <br>   | 15  | SELECT <sup></sup>                    |
| SPOT EXT C 入力                           | 3                       | <br>   | 16  | SELECT                                |
| SPOT EXT D 入力                           | 4                       |        | 17  | SELECT D 出力                           |
| SPOT EXT Ē 入力                           | 5                       |        | 18  | SELECT <sup>Ē</sup> 出力                |
| GND                                     | 21                      |        | 21  | GND                                   |

ケーブル長は1km未満(線の太さΦ0.5mm以上)で使用 してください。

#### \_\_\_\_\_2. SYSTEM SET MENU 1 画面

| 現畿則 | 2. SYSTEM SET MENU 1<br>SPOT SELECT<br>AUTO SCAN TIME<br>TIMING INPUT INT<br>TIMING POLARITY LOW<br>SWITCHER MODE 1CHSEQ<br>M/S SET<br>AUTO SELECT ON |  |
|-----|----------------------------------------------------------------------------------------------------|--|
|-----|----------------------------------------------------------------------------------------------------|--|

SPOT SELECT項目を **EXT**に設定

※ ●モニター(1)のオートシーケンス時間の設定は、 親機側のAUTO SCAN TIMEで設定します。 ●モニター(2)のオートシーケンス時間の設定は、 子機側のAUTO SCAN TIMEで設定します。

## 直列動作システム(拡張システム)

基本システムを2台接続したシステムで選択できるカメラ台数を2倍に増やすことができます。

- ●マスター側でカメラ1~40までの映像を選択します。
- スレーブ側はカメラの選択はおこなえません。(POWERスイッチ以外のボタン操作は受け付けません。)
- 同期のとれたカメラ信号を入力すると、切り換え時の映像みだれがなくなります。

※電源を入れる際は、マスター側、スレーブ側の電源を同時に入れるか、またはスレーブ側の電源を入れてから2~3 秒後にマ スター側の電源を入れてください。

※この接続は、製造番号1714~の機器間で可能です。1713以前の機器との接続はできません。

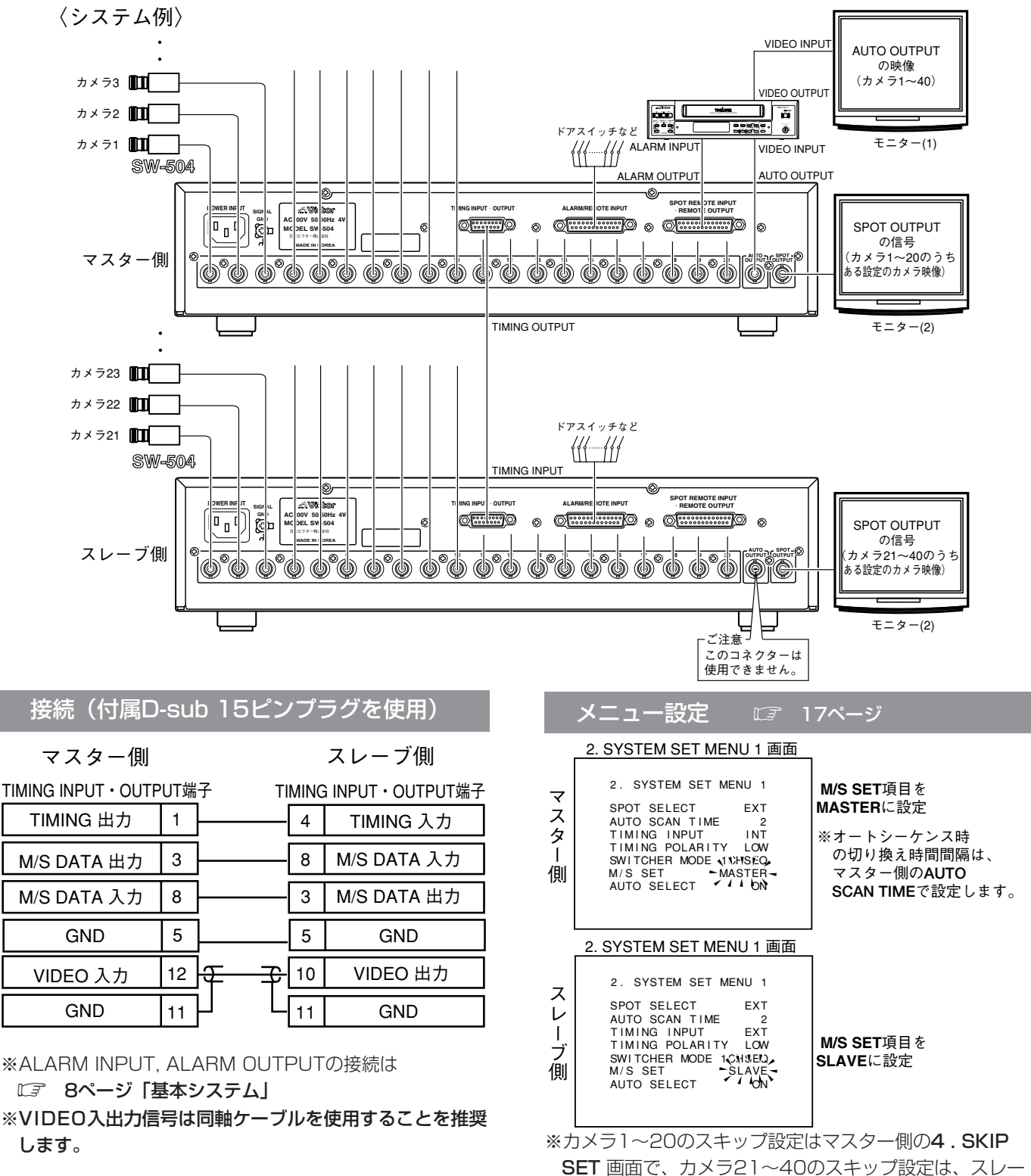

ブ側の**4.SKIP SET** 画面でおこないます。

## 回転台リモコンチェンジャーシステム

本機で選択したカメラをリモートコントロールユニットで操作するシステムです。

● 同期のとれたカメラ信号を入力すると、切り換え時の映像みだれがなくなります。

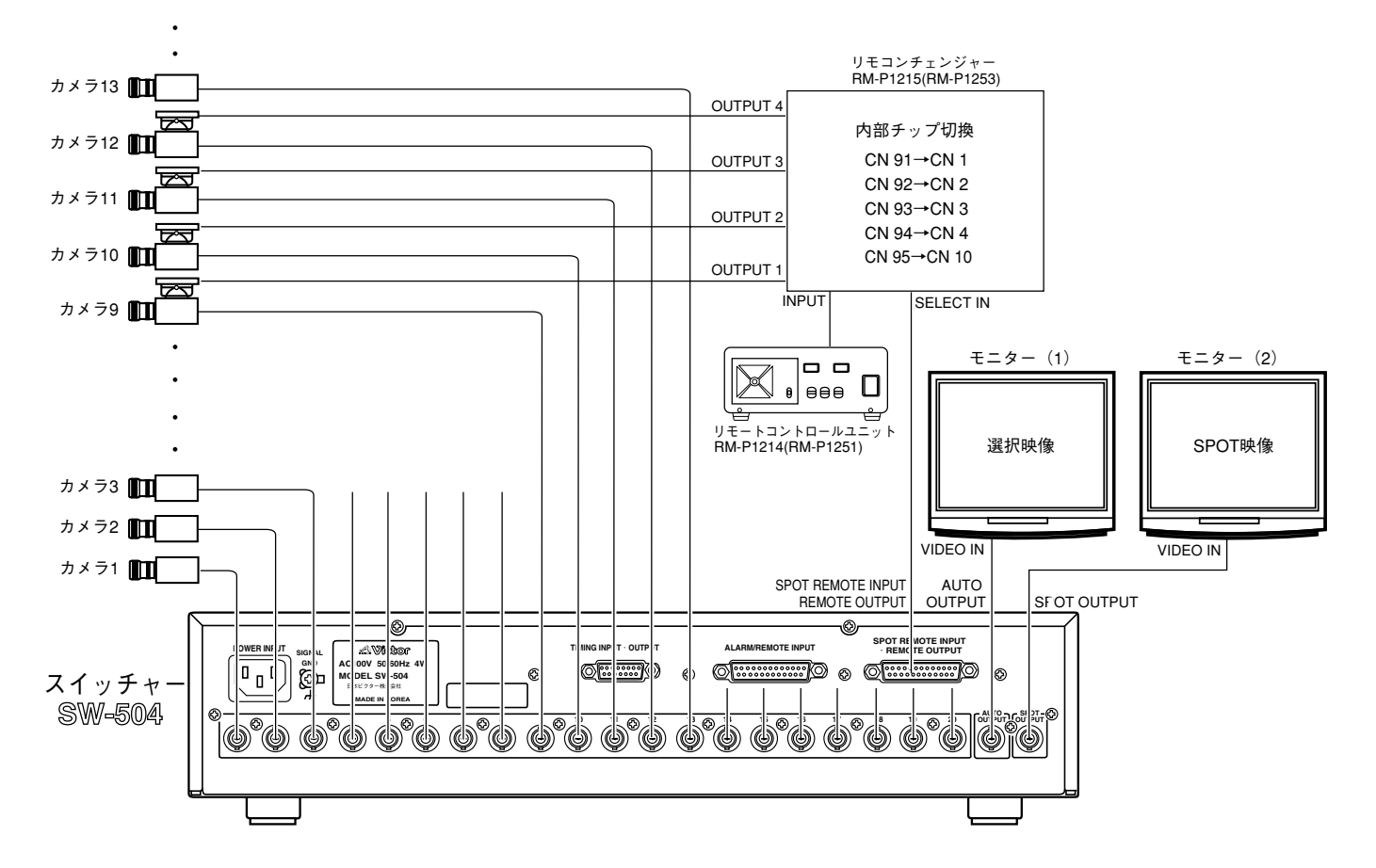

※詳細は使用するリモコンチェンジャー、リモートコントロールユニットの取扱説明書をご覧ください。 (リモコンチェンジャーの内部チップ切換は接続するカメラ番号により異なります。) ※リモコンチェンジャーとしてRM-P1253を使用する場合は、接続方法などが異なりますのでRM-P1253の 取扱説明書を参照してください。

| 接続(付属のD-sub 25ピンプラグ使用)                                                                                                    | メニュー設定 🖙 17ページ                                                                                                    |
|----------------------------------------------------------------------------------------------------|----------------------------------------------------------------------------------------------------|
| スイッチャー(SW-504) リモコンチェンジャー(RM-P1215)<br>SPOT REMOTE INPUT<br>・REMOTE OUTPUT端子<br>SELECT Ā 出力 14 SELECT IN 1<br>SELECT Ē 出力 15 SELECT IN 2<br>SELECT 豆 出力 16 SELECT IN 3 | 2. SYSTEM SET MENU 1 画面<br>2. SYSTEM SET MENU 1<br>SPOT SELECT 1<br>AUTO SCAN TIME 2<br>TIMING INPUT INT<br>TIMING POLARITY LOW<br>SWITCHER MODE 1CHSEQ<br>M/S SET MASTER<br>AUTO SELECT OFF |
| SELECT D 出力 17 SELECT IN 4                                                                                                    |                                                                                                    |
| GND 21 COM                                                                                                    | AUTO SELECT 項目をOFFに設定すると、オートシー                                                                                                    |
| ※上記接続は回転台を使用するカメラ番号により異なります。                                                                                                    | ケンス動作中、リモコンチェンジャーへ送られるカメラ                                                                                                    |

詳細は使用するリモコンチェンジャーの取扱説明書を参照 してください。

選択信号はカメラ1に固定されます。

## 並列動作システム

本機を複数台接続した場合、子機側のオートシーケンスやマニュアルで選択されるINPUT番号と切換タイミング を親機と合わせますます。

- 親機のオートシーケンスを停止すると子機側のオートシーケンスも停止します。
- 同期のとれたカメラ信号を入力すると、切り換え時の映像みだれがなくなります。
  - 〈システム例〉

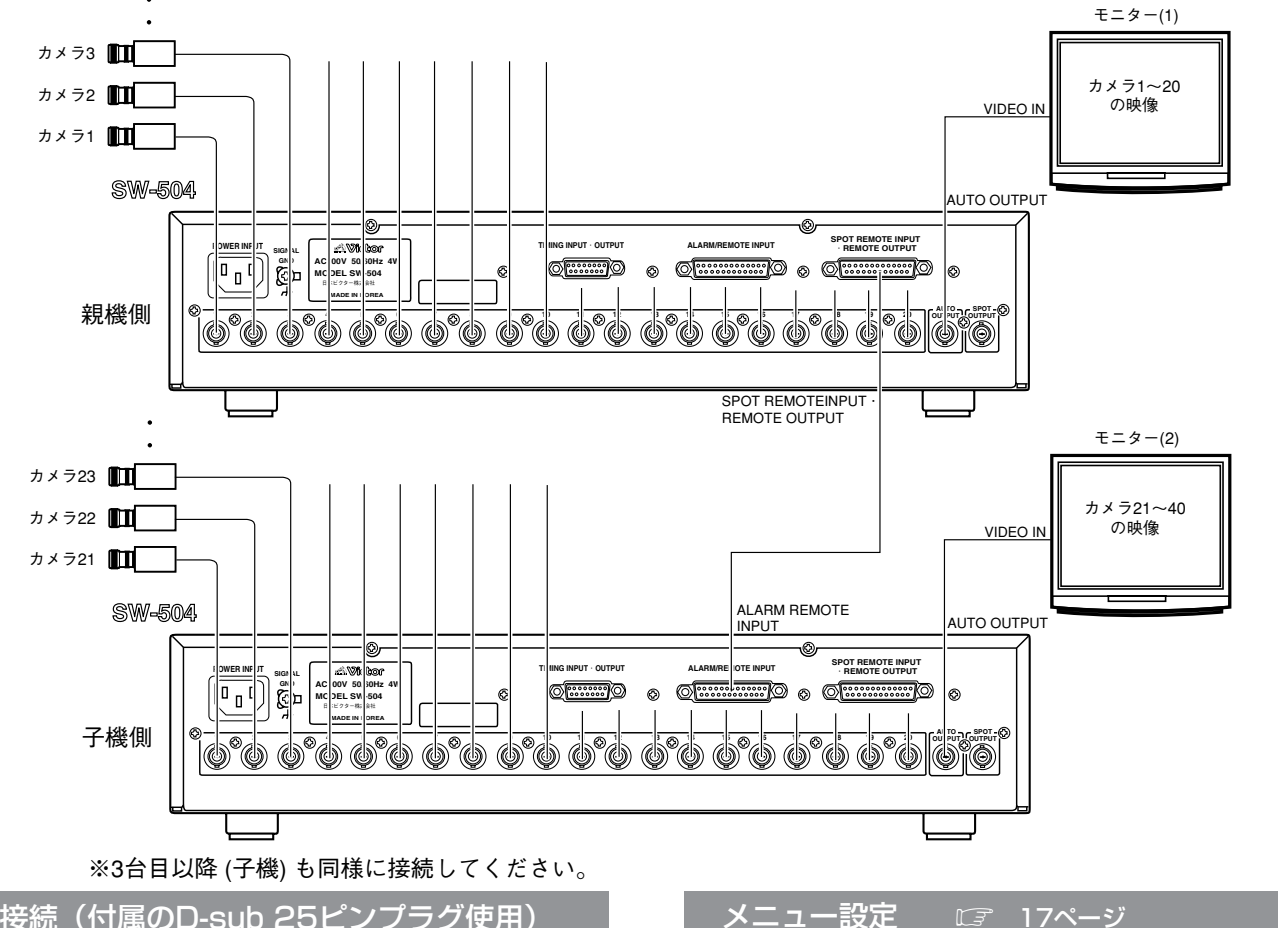

## 接続(付属のD-sub 25ピンプラグ使用)

| 親機側                                   |    |          |                         | 子機側         |  |
|---------------------------------------|----|----------|-------------------------|-------------|--|
| SPOT REMOTE INPUT<br>・REMOTE OUTPUT端子 |    |          | ALARM・REMOTE<br>INPUT端子 |             |  |
| SELECT Ā 出力                           | 14 | ļ        | 1 SELECT A 入            |             |  |
| SELECT B 出力                           | 15 | <u> </u> | 2                       | SELECT B 入力 |  |
| SELECT C 出力                           | 16 | <u> </u> | 3                       | SELECT C 入力 |  |
| SELECT D 出力                           | 17 | <u> </u> | 4                       | SELECT D 入力 |  |
| SELECT E 出力                           | 18 | <u> </u> | 5                       | SELECT E 入力 |  |
| GND                                   | 21 | ]        | 22                      | GND         |  |

#### 2. SYSTEMSET MENU 1 画面

| 親機側 | 2. SYSTEM SET MENU 1<br>SPOT SELECT EXT<br>AUTO SCAN TIME<br>TIMING INPUT<br>TIMING POLARITY<br>SWITCHER MODE 1CHSEQ<br>M/S SET MASTER<br>AUTO SELECT ON | ・TIMING INPUT 項目<br>をINT設定<br>・AUTO SELECT 項目<br>をONに設定 |
|-----|----------------------------------------------------------------------------------------------------|---------------------------------------------------------|
|     | 3. SYSTEMSET MENU 2 画面                                                                                                    |                                                         |
|     | 3 SYSTEM SET MENUL 2                                                                                                    |                                                         |

| 子機側 | ALARM INPUT<br>ALARM TIME<br>ALARM POLARITY<br>ALARM SEQUENCE<br>ALARM CONDITION<br>ALARM BUZZER<br>ALARM DISPLAY<br>ALARM DISPLAY<br>PRE | ・ALARM INPUT 項目<br>をEXT設定<br>・ALARM CONDITION<br>項目をBINに設定 |
|-----|----------------------------------------------------------------------------------------------------|------------------------------------------------------------|
|     | ALARM DISPLAY PRE                                                                                                    |                                                            |

※オートシーケンス時の切り換え時間は、親機側のAUTO SCAN TIME 項目で設定します。

## 2CHシーケンシャルスイッチャーシステム

- AUTO OUTPUT, SPOT OUTPUTの出力を使用して10入力、2CH出力のシーケンシャルスイッチャーシステムができます。
- AUTO OUTPUTには1~10入力の信号を出力し、SPOT OUTPUTには11~20入力の信号を出力します。
- 切換選択は1~10の選択でおこない、1の選択時はAUTO OUTPUTには1入力が出力され、SPOT OUTPUTには11入 力が出力されます。

以下2の時は2と12、……となります。

〈システム例〉

各階のカメラを同時に選択することができます。

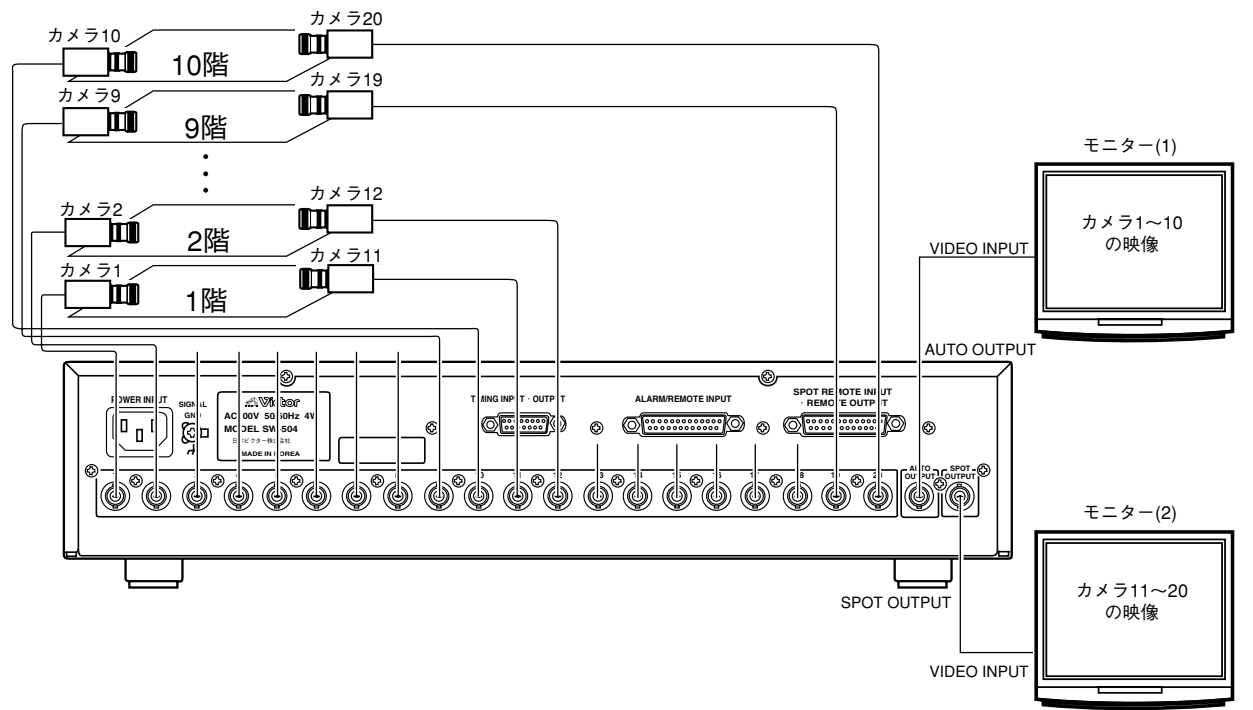

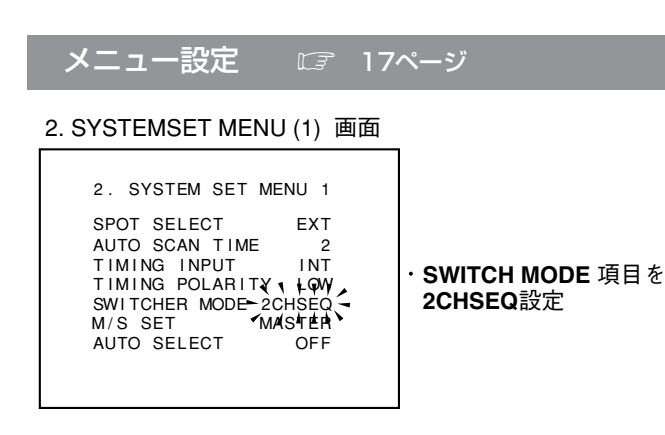

設定のしかた

## メニュー画面の流れ

設定はメニュー設定画面入/切スイッチ (SET UP ON/OFF) をONにしてAUTO OUTPUT映像のメニュー画面 でおこないます。設定した内容は設定画面入/切スイッチをOFFにした時、メモリーに記憶されます。ONの状態 で電源スイッチをOFFにすると、設定した内容は失われます。

メニュー画面は下図の様な流れになっています。

各メニューは 【 】 内のページを参照してください。

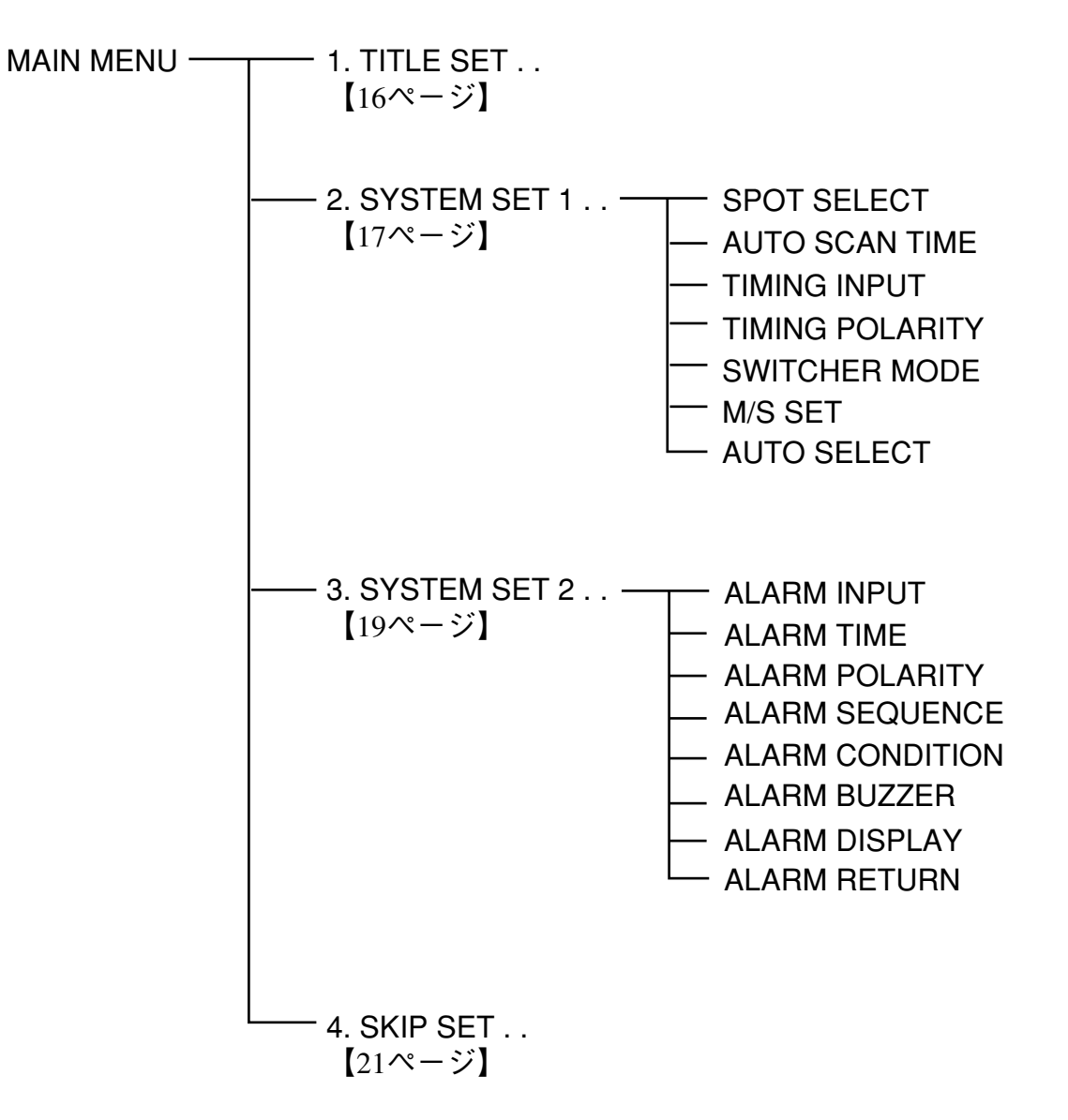

## 1. TITLE SET MENU 画面

各カメラのタイトルを最大16文字まで入力できます。また表示位置を上下に移動することができます。

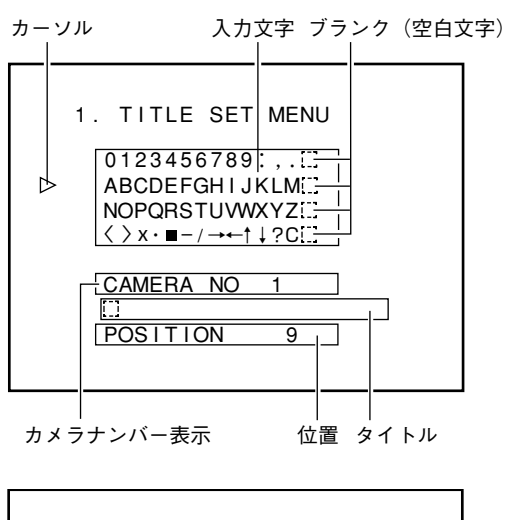

POSITION1POSITION2POSITION3POSITION4POSITION5POSITION6POSITION7POSITION8POSITION9POSITION10

タイトル表示位置

) <設定方法>

- **1.** MAIN MENU画面でカーソル( ▷ )を▼, ▲ ボタンで1. TITLE SET...に 移動し、SETボタンを押し1. TITLE SET MENU画面を表示させます。
- 2. ▼ ボタンでカーソル( ▷)を入力文字に移動します。 選択文字が点滅し、タイトルの1文字目も点滅し入力状態となります。
- 3. ◀, ▶, ▼, ▲ ボタンで入力文字を選択します。 選択されると文字が点滅し、タイトルの1文字目も点滅し入力状態となります。
- **4. SET**ボタンを押すと選択された入力文字がタイトルの1文字目に決定され タイトルの点滅文字が2文字目に移動します。
- **5.** 2.~3.を繰り返しおこないタイトルを入力します。 (タイトルの文字数は、スペースを含め最大16文字です。)
- 6. タイトルの表示位置を変更するには、カメラナンバー表示がCAMERA NO 1であることを確認し、カーソル( ▷ )を▼、▲ボタンでPOSITION □に 移動します。-,+ボタンでタイトルの表示位置を設定します。左図のよう にPOSITION 1は画面の一番上、POSITION 10は画面の一番下です。
- 7. CAMERA NO 1の設定が終わったらカーソル( ▷ )を▼,▲ボタンでカ メラナンバー表示位置に移動し、ー,+ボタンでタイトルを設定するカメラ ナンバーを選択します。2.~4.を繰り返しおこないます。
- 8. 設定がすべて終わったらカーソル( ▷)を一番上の1. TITLE SET MENU に移動し、SETボタンを押しMAIN MENU画面にもどします。

## 2. SYSTEM SET MENU 1 画面

SPOT OUTPUTコネクターから出力する映像信号の選択、オートシーケンス時の時間間隔、親子接続時の各種設定をおこないます。

## カーソル

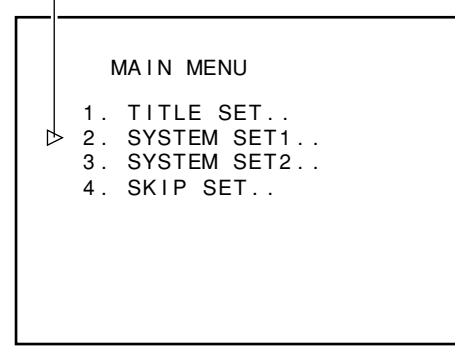

#### <設定方法>

- **1.** MAIN MENU画面でカーソル( ▷ )を▼, ▲ ボタンで2. SYSTEM SET 1..に移動します。
- 2. SETボタンを押すと2. SYSTEM SET MENU 1 画面になります。
- **3.** 2. SYSTEM SET MENU 1 画面において▼,▲ ボタンで項目を選択 し、-,+ボタンで設定値を変更します。
- 4. 設定が終わったらカーソル( ▷)を画面の一番上の2. SYSTEM SET MENU 1に移動し、SETボタンを押しMAIN MENU画面にもどします。

### MAIN MENU 画面

| ▷ 2. SYSTEM SET MENU 1                                                                                                    |  |
|----------------------------------------------------------------------------------------------------|--|
| SPOT SELECT 1<br>AUTO SCAN TIME 2<br>TIMING INPUT INT<br>TIMING POLARITY LOW<br>SWITCHER MODE 1CHSEQ<br>M/S SET MASTER<br>AUTO SELECT ON |  |

2. SYSTEM SET MENU 1 画面

[SYSTEM SET MENU 1 画面の項目、機能]

| 項目             | 機 能                                                                                                    | 可変値                                                                   | 初期值  |
|----------------|----------------------------------------------------------------------------------------------------|-----------------------------------------------------------------------|------|
| SPOT SELECT    | SPOT OUTPUTコネクターから出力する映<br>像信号を選択します。<br>1~20背面INPUTコネクターの入力信号の<br>うち設定した入力信号のみ出力します。<br>EXT SPOT REMOTE INPUT端子のEXT<br>SPOT SELECT入力で映像を選択す<br>るときにこの設定にします。             | 1,2,3,4,5,6,7,8,<br>9,10,11,12,13,<br>14,15,16,17,18,<br>19,20<br>EXT | 1    |
| AUTO SCAN TIME | AUTO OUTPUTコネクターから出力するオ<br>ートシーケンス動作時のカメラの切り換え<br>時間間隔を設定します。<br>MEMO<br>タイムラプスVTRで本機AUTO OUTPUTの映<br>像を録画する場合は、タイムラプスVTRの録<br>画間隔がAUTO SCAN TIMEの設定により短<br>くなるようにしてください。 | 0.5, 1,2,3,4,5,<br>7,10,15,20,30,<br>40,50,60(秒)                      | 2(秒) |
| TIMING INPUT   | オートシーケンス動作時のカメラ切り換え時<br>間間隔をAUTO SCAN TIME項目で設定する<br>か、TIMING INPUT端子のTIMING入力で制御<br>されるかの設定をおこないます。<br>INT AUTO SCAN TIME項目で設定<br>EXTTIMING入力で制御                         | INT<br>EXT                                                            | INT  |

## 2. SYSTEM SET MENU 1 画面(つづき)

| 項目                 | 機能                                                                                                    | 可変值              | 初期值    |
|--------------------|----------------------------------------------------------------------------------------------------|------------------|--------|
| TIMING<br>POLARITY | TIMING INPUT・OUTPUT端子からの<br>TIMING信号の極性を設定します。<br>LOWTIMING入力・出力ともL(ロー<br>レベル)に設定します。<br>HIGHTIMING入力・出力ともH(ハイ<br>レベル)に設定します。                                                                                                    | LOW<br>HIGH      | LOW    |
| SWITCHER MODE      | 入力を1入力ずつ出力する1CHシーケンスモ<br>ードか2入力ずつ同時に出力する2CHシーケ<br>ンスモードかを設定します。<br>1CHSEQ ····· 1入力ずつ出力します。<br>1→2→3→·····→18→19→20<br>$\_$<br>2CHSEQ ···· 2入力ずつ同時に出力します。<br>1,11→2,12→3,13→······→9,18→10,20<br>$\_$<br>14ページ「2CHシーケンシャルスイッ<br>チャーシステム」 | 1CHSEQ<br>2CHSEQ | 1CHSEQ |
| M/S SET            | 直列動作システム( <i>L字</i> 11ページ)の場合に<br>マスター側かスレーブ側かを設定します。<br>MASTER ·····マスター側はこの設定にします。<br>SLAVE ······スレーブ側はこの設定にします。                                                                                                    | MASTER<br>SLAVE  | MASTER |
| AUTO SELECT        | 回転台リモコンチェンジャーシステム<br>(℃デ 12ページ)の場合などオートシーケン<br>ス動作中に、REMOTE OUTPUT端子へ<br>SELECT出力信号を切り換えたくない時にOFFに<br>設定します。<br>ONオートシーケンス時、SELECT信号を<br>切り換えます。<br>OFFオートシーケンス時、SELECT信号を<br>切り換えません。                                                   | ON<br>OFF        | ON     |

## 3. SYSTEM SET MENU 2 画面

アラーム入力時の保持時間、信号極性などアラーム動作に関する設定をおこないます。

#### カーソル

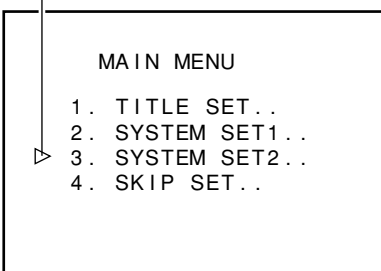

#### <設定方法>

- **1.** MAIN MENU画面でカーソル( ▷ )を▼, ▲ ボタンで3. SYSTEM SET 2...に移動します。
- 2. SETボタンを押すと3. SYSTEM SET MENU 2 画面になります。
- **3.** 3. SYSTEM SET MENU 2 画面において▼,▲ ボタンで項目を選択し、 -,+ボタンで設定値を変更します。
- **4.** 設定が終わったらカーソル( ▷ )を画面の一番上の3. SYSTEM SET MENU 2に移動し、SETボタンを押しMAIN MENU画面にもどします。

## MAIN MENU 画面

| $\triangleright$ | 3. SYS                        | STEM SET ME | ENU 2     |
|------------------|-------------------------------|-------------|-----------|
|                  | ALARM                         |             | ALM       |
|                  | ALARM                         | POLARITY    | LOW       |
|                  |                               | SEQUENCE    | A         |
|                  | ALARM                         | BUZZER      | 1         |
|                  | ALARM                         | DISPLAY     | ON<br>PRF |
|                  | , ( <b>E</b> , ( <b>1</b> a)) |             |           |

3. SYSTEM SET MENU 2 画面

[SYSTEM SET MENU 2 画面の項目、機能]

| 項目             | 機能                                                                                                    | 可変値                                        | 初期值   |
|----------------|----------------------------------------------------------------------------------------------------|--------------------------------------------|-------|
| ALRM INPUT     | ALARM・REMOTE INPUT端子に入力する<br>信号をアラーム信号とするか、外部リモー<br>ト信号とするかを設定します。<br>ALM入力信号をアラーム入力として<br>本機が動作します。<br>EXT入力信号を外部リモート信号と<br>して本機が動作します。                                                                                      | ALM<br>EXT                                 | ALM   |
| ALARM TIME     | <ul> <li>アラーム入力時、アラーム動作をおこなう</li> <li>時間を設定します。</li> <li>5,~,60・・・・ 5,~,60秒間アラーム動作をおこないます。</li> <li>HOLD・・・・・ 他のマニュアル操作があるまでアラームを解除しません。</li> </ul>                                                                           | 5,6,7,8,9,10,15,<br>20,25,30,60(秒)<br>HOLD | 15(秒) |
| ALARM POLARITY | <ul> <li>アラーム入力の極性を設定します。</li> <li>LOW ALARM INPUT端子が通常はH (ハ<br/>イレベル)で50msec以上、L (ロー<br/>レベル)になるとアラーム動作をお<br/>こないます。</li> <li>HIGH ALARM INPUT端子が通常はL (ロー<br/>レベル)で50msec以上、H (ハイレ<br/>ベル)になるとアラーム動作をおこ<br/>ないます。</li> </ul> | LOW<br>HIGH                                | LOW   |

## 3. SYSTEM SET MENU 2 画面 (つづき)

| 項目              | 機能                                                                                                    | 可変値                      | 初期值  |
|-----------------|----------------------------------------------------------------------------------------------------|--------------------------|------|
| ALARM SEQUENCE  | <ul> <li>複数のアラーム信号が入ったときの動作を設定します。</li> <li>A・・・・後から入ったアラーム信号を優先します。</li> <li>B・・・・アラームチャンネルを1秒ごとに切り換え出力します。</li> <li>C・・・後から入ったアラーム信号は受け付けません。</li> <li>D・・・アラームを全て受け付けません。</li> </ul>                                                                                                    | A, B, C,D                | A    |
| ALARM CONDITION | <ul> <li>ALARM・REMOTE INPUT端子に入力する<br/>信号を設定します。</li> <li>DIR: アラーム/外部リモート入力信号とカ<br/>メラ入力が1対1で対応しています。</li> <li>(ALARM・REMOTE INPUT端子の)<br/>①~②ピンを使用</li> <li>BIN: アラーム/外部リモート入力信号がバ<br/>イナリーコード(2進数に符号化さ<br/>れた信号)でカメラ入力に対応しています。</li> <li>(ALARM・REMOTE INPUT端子)<br/>①,②,③,④,⑤ピンを使用</li> </ul> | DIR<br>BIN               | DIR  |
| ALARM BUZZER    | アラーム入力時に、ブザーが鳴る時間を設定<br>します。<br>1,~,5 1,~,5秒間ブザーが鳴ります。<br>ALM ALARM TIMEで設定した時間ブザー<br>が鳴ります。<br>OFF ブザーは鳴りません。<br>※フロントパネルのBUZZERボタンがMUTINGの<br>ときは、この項目を1,~,5 もしくはALMに設<br>定してもブザーは鳴りません。                                                                                                    | 1,2,3,4,5(秒)<br>ALM, OFF | 1(秒) |
| ALARM DISPLAY   | アラーム入力時に、AUTO OUTPUTコネクタ<br>ーから出力する映像に"ALARM"という文字を<br>点滅出力します。<br>ON "ALARM"文字を出力します。<br>OFF"ALARM"文字を出力しません。                                                                                                    | ON<br>OFF                | ON   |
| ALARM RETURN    | <ul> <li>アラームが終わった後の状態を設定します。</li> <li>PREアラーム入力前の状態にもどります。</li> <li>NONアラームが終わっても前の状態にもどらずアラーム入力映像をそのまま出力します。</li> </ul>                                                                                                    | PRE<br>NON               | PRE  |

## 4. SKIP SET 画面

オートシーケンス時、スキップする(選択しない)入力番号を設定します。A,B 2種類あり前面部SKIP A/Bボタンで 選択できます。

#### カーソル

| Ľ | > 4<br>SK | . S<br>I P | KIP<br>A | SE | т  |    |    |    |  |
|---|-----------|------------|----------|----|----|----|----|----|--|
|   | 1         | 2          | 3        | 4  | 5  | 6  | 7  | 8  |  |
|   | 9         | 10         | 11       | 12 | 13 | 14 | 15 | 16 |  |
|   | 17        | 18         | 19       | 20 |    |    |    |    |  |
|   | SK        | ΙP         | В        |    |    |    |    |    |  |
|   | 1         | 2          | 3        | 4  | 5  | 6  | 7  | 8  |  |
|   | 9         | 10         | 11       | 12 | 13 | 14 | 15 | 16 |  |
|   | 17        | 18         | 19       | 20 |    |    |    |    |  |
|   |           |            |          |    |    |    |    |    |  |

### SKIP SET 画面

| 入力1がSKIP設定状態<br>」 |      |            |    |    |    |    |    |  |
|-------------------|------|------------|----|----|----|----|----|--|
| ⊳s⊧               | I. S | КIР<br>А 1 | SE | Т  |    |    |    |  |
| 1                 | 2    | 3          | 4  | 5  | 6  | 7  | 8  |  |
| 9                 | 10   | 11         | 12 | 13 | 14 | 15 | 16 |  |
| 17                | 18   | 19         | 20 |    |    |    |    |  |
| Sł                | (IP  | в          |    |    |    |    |    |  |
| 1                 | 2    | 3          | 4  | 5  | 6  | 7  | 8  |  |
| 9                 | 10   | 11         | 12 | 13 | 14 | 15 | 16 |  |
| 17                | 18   | 19         | 20 |    |    |    |    |  |
|                   |      |            |    |    |    |    |    |  |

#### SKIP A 設定状態

|                                                   | スキ                                    | キッフ                                       | າ :     | スキッ     | ップ      |  |
|---------------------------------------------------|---------------------------------------|-------------------------------------------|---------|---------|---------|--|
| 4. SKIP<br>▷SKIPA<br>1 2 3<br>9 10 11<br>17 18 19 | SE <sup>-</sup><br>7<br>4<br>12<br>20 | T<br>XXXXXXXXXXXXXXXXXXXXXXXXXXXXXXXXXXXX | 6<br>14 | 浴       | 8<br>16 |  |
| SKIP B<br>1 2 3<br>9 10 11<br>17 18 19            | 4<br>12<br>20                         | 5<br>13                                   | 6<br>14 | 7<br>15 | 8<br>16 |  |

入力5と7をスキップ設定した例

#### <設定方法>

- **1.** MAIN MENU画面でカーソル( ▷ )を▼, ▲ ボタンで4. SKIP SET ...に 移動しSETボタンを押し、4. SKIP SET 画面を表示します。
- 2. ▼, ▲ ボタンでカーソル( ) をSKIP Aに移動すると、表示がSKIP A 1 となります。これは入力1がSKIP設定が可能な状態であることを表してい ます。

[工場出荷時:全ての入力がスキップしないに設定されています。(点灯)]

- 3. -,+ボタンでSKIPする入力番号を選択します。
- **4. SET**ボタンを押すと、数字が点滅しSKIP状態となります。(左図の場合は 入力5と入力7がSKIPされます。)
- **5.** SKIP A/B全てのSKIPの設定が終わったらカーソル( ▷ )を画面の一番上 の4. SKIP SETに移動し、SETボタンを押しMAIN MENU画面にもどし ます。

# 仕 様

| ■映像入力  | : 20回路                      |
|--------|-----------------------------|
|        | VS#/2VBS IV(p-p), /511, BNC |
| ■映像出力  |                             |
| AUTO出力 | : 1回路                       |
|        | VSまたはVBS 1V(p-p), 75Ω, BNC  |
| SPOT出力 | : ]回路                       |
|        | VSまたはVBS 1V(p-p), 75Ω, BNC  |
| ■通信ポート | :リモートI/O,RS-232C, 9600bps   |

| ■電源                                                                                           | : AC100V 50/60Hz                                                         |
|-----------------------------------------------------------------------------------------------|--------------------------------------------------------------------------|
| ■消費電力                                                                                         | :5W                                                                      |
| ■周囲温度                                                                                         | : -10℃~50℃(動作)<br>0℃~40℃(推奨)                                             |
| ■質量                                                                                           | : 3.9kg                                                                  |
| ■添付物・付属<br>・電源ケーブル<br>・Dsub15ピ<br>・Dsub25ピ<br>・フックマウン<br>・ラックマウン<br>・取扱説明書<br>・保証書<br>・ビクターサー | 品<br>レ (2m)1<br>ンプラグ1<br>ンプラグ2<br>ノトブラケット2<br>ノト用スクリュー8<br>1<br>-ビス窓口案内1 |

#### ■外形寸法(単位:mm)

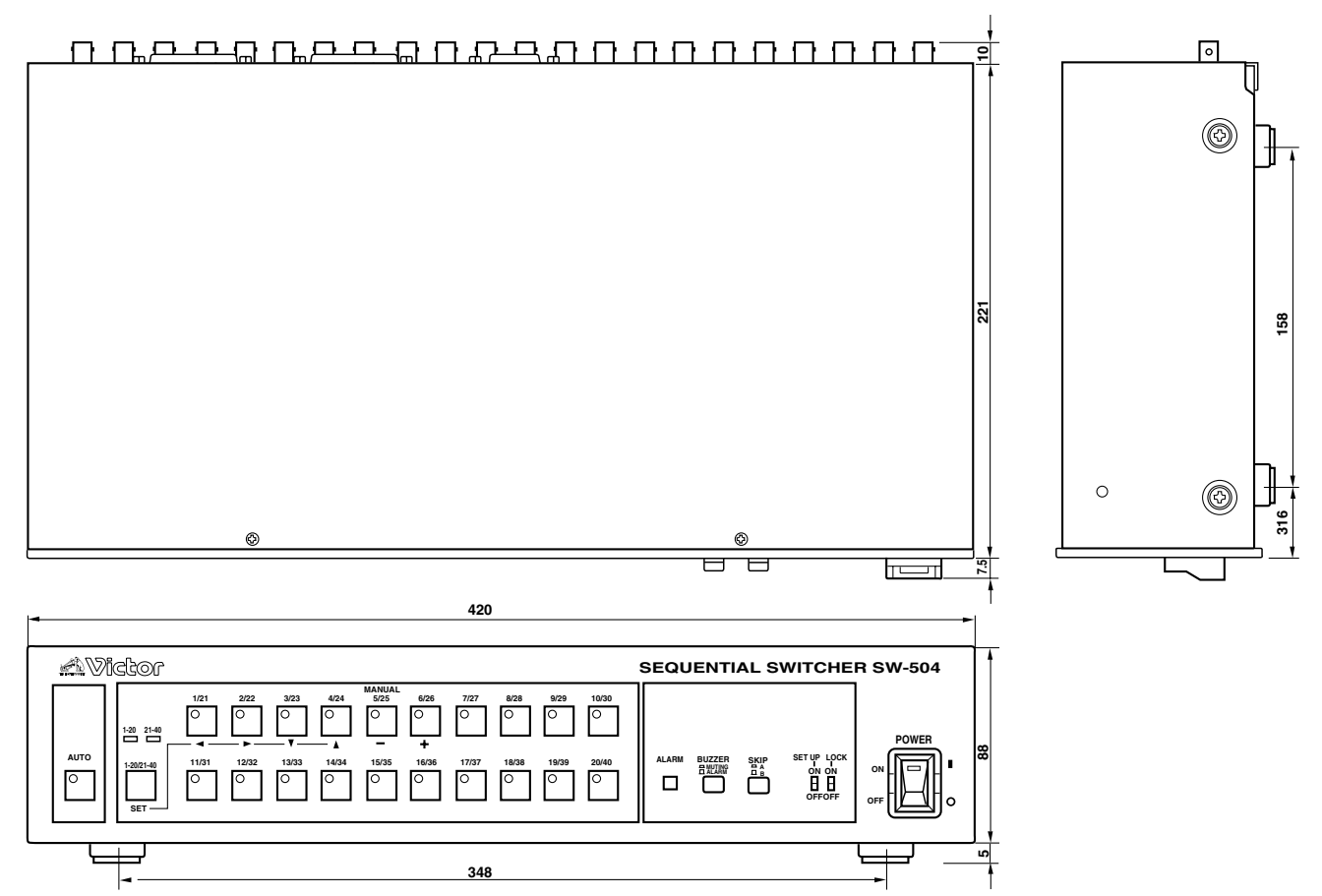

※本機の仕様および外観は、改善のため予告なく変更することがあります。

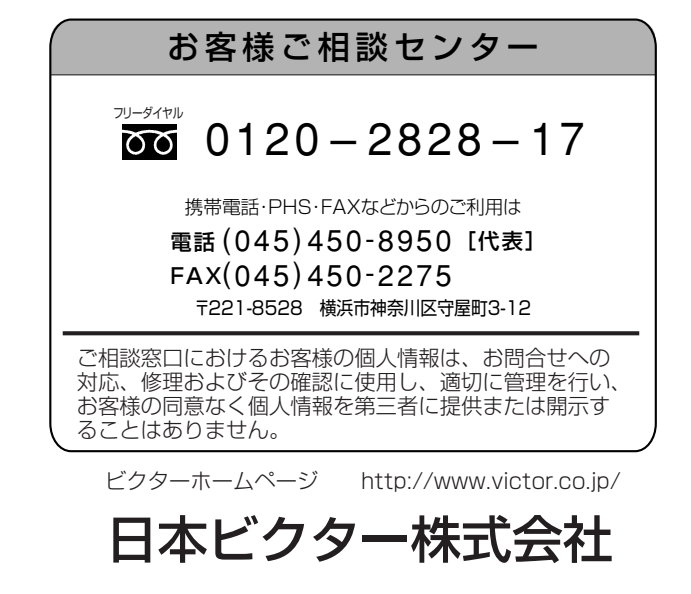

〒192-8620 東京都八王子市石川町2969-2 電話 (042) 660-7203